# Configurer la Plateforme d'Intelligence Augmentée (PIA)

PIA permet de générer automatiquement la comptabilité à partir des informations contenues dans des documents déposés par le client, sous différents formats (scannées, photos, PDF, etc).

Pour le bon fonctionnement de PIA, il est primordial que la configuration générale du dossier soit correctement effectuée pour mener à bien l'automatisation des écritures.

## **Configurer PIA**

- 1. Dans le bandeau latéral gauche, cliquez sur Configuration > PIA.
- 2. La fenêtre suivante s'affiche.

| ণি          | Supervision : lancement 🗙                  |
|-------------|--------------------------------------------|
| Ð           | 1 Configuration > PIA ×                    |
| _^_         | Adresse de dépôt:                          |
| ਙ           | Journal de génération (Achat);*            |
| 6           | Journal de génération (Vente):*            |
| 0           | Compte de TVA déductible:                  |
| ~           | Seuil d'affectation à un tiers (en euros): |
| <b>6</b> 39 | Création automatique des tiers: 🗌          |
|             | Validation automatique des écritures:      |
|             | 2 v Ok × Annuler                           |

Renseignez les champs décrits ci-après :

Adresse de dépôt : Le champ se rempli automatiquement, il s'agit de l'adresse mail à laquelle vous pouvez envoyer vos documents.

**Journal de génération (Achat)** : Sélectionnez un journal dans lequel les écritures liées aux factures d'achat seront générées.

**Journal de génération (Vente)**: Sélectionnez un journal dans lequel les écritures liées aux factures de vente seront générées.

**Compte de TVA déductible** : Sélectionnez un compte de TVA par défaut, celui-ci sera utilisé pour les factures d'achat si la TVA n'est pas trouvée sur le tiers ou dans l'historique des écritures.

**Seuil d'affectation à un tiers (en euros)** : Seuil TTC au-dessus duquel PIA créé automatiquement les tiers qui n'existent pas encore dans le dossier. Les écritures inférieures à ce seuil se verront attribuer un compte fournisseur non collectif.

**Création automatique des tiers** : Cette case est cochée par défaut, nous vous conseillons de la laisser cochée.

La configuration est prise en compte lorsque le montant de la facture est supérieur au **Seuil d'affectation** à un tiers (l'option au-dessus).

Puis : Pour un tiers non existant dans le dossier

- Si la case est cochée PIA le crée
- Sinon ce sera affecté à un compte d'attente

Validation automatique des écritures : Valide l'écriture automatiquement (sans passer par pièce en attente si le taux de confiance est élevé, et tous les champs de l'écriture ont été trouvés automatiquement).

Cliquez sur **Ok** pour valider.

3. Votre sauvegarde est réussie cliquez sur Ok.

#### Configurer la fiche d'identification

- 1. Dans le menu **Dossier > Identification.**
- 2. Remplissez les champs SIREN et NIC puis cliquez sur Ok.

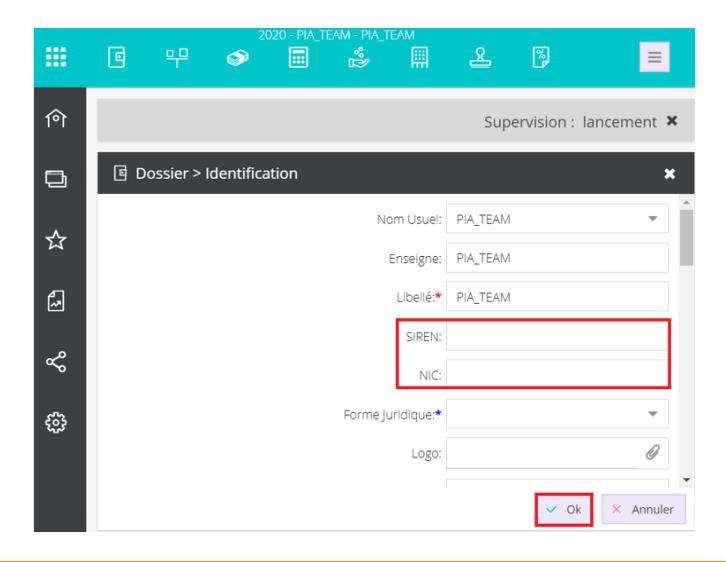

Le SIREN et le NIC permettent de détecter automatiquement s'il s'agit d'une facture d'achat ou d'une vente.

4. Votre sauvegarde est réussie cliquez sur Ok.

### **Configurer le Tiers**

PIA utilise les tiers pour créer les écritures, pour faciliter l'utilisation des tiers existants il vous faut renseigner au choix SIREN, SIRET ou NUMERO\_TVA.

1. Cliquez sur le menu **Comptabilité > Plan de comptes > Sélectionnez Clients** ou **Fournisseurs** 

2. Cliquez sur + Ajouter

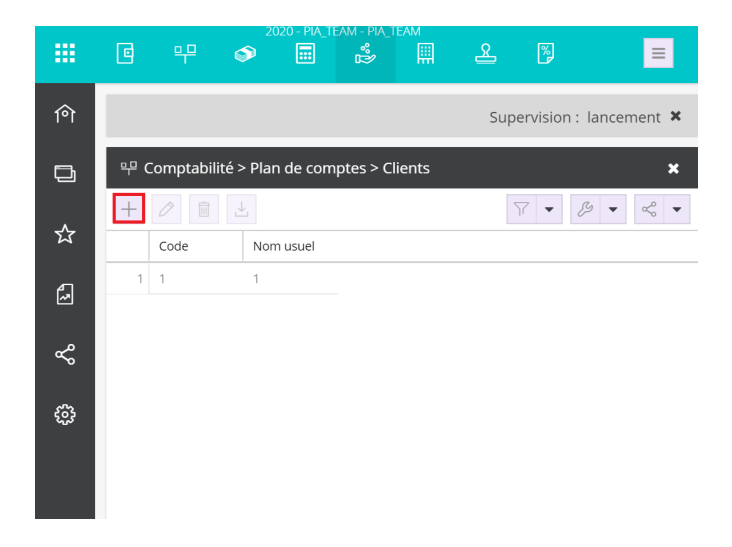

3. Dans l'onglet Général, renseignez à minima les éléments suivants :

Code : Indiquez un identifiant unique

Nom usuel : Indiquez un libellé, il peut faire référence au nom du client ou de l'enseigne.

**Contre-partie** : Permet de forcer le choix de PIA et doit être renseigné par un compte débutant par 2, 6 ou 7.

**SIRET** : Pour détecter les tiers dans le document plus facilement il est nécessaire de l'indiquer.

Numéro de TVA : Pour faciliter la détection des informations dans le document il nécessaire de l'indiquer

**TVA par défaut** : Sélectionnez le compte de TVA rattaché au compte tiers (le champ de la TVA par défaut ne concerne que les fournisseurs (factures d'achats)).

| Client          |        |        |                      |                | 2° ×           |   |
|-----------------|--------|--------|----------------------|----------------|----------------|---|
| Général Ad      | resse  | RIB    | Affectation par défa | aut Facturatio | on Abonnements | > |
| Code:*          |        |        |                      |                |                | Â |
| Nature:         | Persor | nne Mo | rale                 |                |                |   |
| Prénom:         |        |        |                      |                |                |   |
| Nom:            |        |        |                      |                |                |   |
| Raison Sociale: |        |        |                      |                |                |   |
| Nom usuel:      |        |        |                      |                |                | Γ |
| Lettrable:      | V      |        |                      |                |                |   |
| Contre-Partie:  |        |        |                      |                | Ψ              |   |
| SIRET:*         |        |        |                      |                |                |   |
| Téléphone:      |        |        |                      |                |                | • |
|                 |        |        |                      |                | ✓ Ok × Annuler |   |

L'affectation par défaut, est à renseigner uniquement si vous gérez plusieurs comptes de charges ou plusieurs comptes produits. Si ce n'est pas votre cas, rendez-vous directement au **point 7** pour le paramétrage de l'onglet **Facturation**.

4. Cliquez sur l'onglet Affectation par défaut, puis sur +Ajouter.

| Client                |                        |             |             | 2 ×     |
|-----------------------|------------------------|-------------|-------------|---------|
| 🤇 Général Adresse RIB | Affectation par défaut | Facturation | Abonnements | Con >   |
| + Ajouter 🧷 Modifier  | Supprimer              |             |             |         |
| TVA Compte            |                        |             |             |         |
|                       |                        |             |             |         |
|                       |                        |             |             |         |
|                       |                        |             | 🗸 Ok 🗙      | Annuler |

5. Une **nouvelle ligne s'affiche**, cliquez sur cette ligne dans la colonne **TVA**, puis ajouter et /ou sélectionnez les taux de TVA.

a)

| Général   | Adresse RI | 3 Affectation par défaut | Facturation | Abonnements | Con |
|-----------|------------|--------------------------|-------------|-------------|-----|
| + Ajouter | 🖉 Modifier | Supprimer                |             |             |     |
| TVA       | Comp       | te                       |             |             |     |
| 1         |            |                          |             |             |     |

b)

| Clier | nt      |          |         |        |          |           |             |         |       | 2 ×     |
|-------|---------|----------|---------|--------|----------|-----------|-------------|---------|-------|---------|
| K G   | énéral  | Adress   | e RIB   | Affect | ation pa | ar défaut | Facturation | Abonnen | nents | Con     |
| + 4   | ajouter | 🖉 Ма     | odifier | Supp   | orimer   |           |             |         |       |         |
| 1     | TVA     |          | Compte  |        |          |           |             |         |       |         |
| 1     |         |          |         |        |          |           |             |         |       |         |
|       | Taux 2  | 20% Taux | 20%     | _      |          |           |             |         |       |         |
|       | + A     | jouter   | 🖉 Modi  | fier   |          |           |             | 🗸 Ok    | ×     | Annuler |

6. Cliquez de nouveau sur la ligne dans la colonne Compte, Ajoutez et/ou sélectionnez le compte correspondant.

| Client        |          |                   |           |             |              | 2 ×     |
|---------------|----------|-------------------|-----------|-------------|--------------|---------|
| Général Adres | se RIB   | Affectation pa    | r défaut  | Facturation | n Abonnement | s Con > |
| + Ajouter 🖉 N | 1odifier | Supprimer         |           |             |              |         |
| TVA           | Compte   |                   |           |             |              |         |
| 1 Taux 20%    |          | -                 |           |             |              |         |
|               | 7580000  | 0 Produits divers | de gestic | n courante  |              |         |
|               | + Ajou   | ter 🧷 Modi        | fier      |             | ✓ Ok ×       | Annuler |

7. Cliquez sur **l'onglet Facturation**, dans le champ **conditions de règlement** sélectionnez la flèche du menu déroulant (en renseignant ce champ cela permet de calculer automatiquement la date d'échéance de la pièce comptable).

| Client       |              |         |                      |     |             |          | <i>₂</i> * × |   |
|--------------|--------------|---------|----------------------|-----|-------------|----------|--------------|---|
| < Général    | Adresse      | RIB     | Affectation par défa | aut | Facturation | Abonneme | ents Con     |   |
| Catégorie de | regrouper    | nent:   |                      |     |             |          | -            | Â |
|              | Statut fide  | élité:  |                      |     |             |          | ~            |   |
| Conditions   | s de règlem  | nent:   |                      |     |             |          | •            |   |
| Paramètre    | es d'impress | sion:   |                      |     |             |          | -            |   |
| - 🗖 Adress   | e de Livr    | aison - |                      |     |             |          |              |   |
| Adres        | sse 1:       |         |                      |     |             |          |              |   |
| Adres        | sse 2:       |         |                      |     |             |          |              |   |
| Adres        | sse 3:       |         |                      |     |             |          |              |   |
| Comm         | nune:        |         |                      |     |             |          |              |   |
| Code Pe      | ostal:       |         |                      |     |             |          |              |   |
|              | Dave:        |         |                      |     |             | ✓ Ok     | × Annuler    | • |

8. Puis cliquez sur + Ajouter.

| Client                     |                          |             |             | 2° ×    |
|----------------------------|--------------------------|-------------|-------------|---------|
| < Général Adresse Ri       | B Affectation par défaut | Facturation | Abonnements | Con >   |
| Catégorie de regroupement: |                          |             |             |         |
| Statut fidélité:           |                          |             |             | -       |
| Conditions de règlement:   |                          |             |             | Ŧ       |
| Paramètres d'impression:   | Règlement 1              |             |             | Ŧ       |
| Adresse de Livraiso        | + Ajouter 🖉 Modifie      | er          |             | - 1     |
| Adresse 1:                 |                          |             |             |         |
| Adresse 2:                 |                          |             |             |         |
| Adresse 3:                 |                          |             |             |         |
| Commune:                   |                          |             |             |         |
| Code Postal:               |                          |             |             |         |
| Dave:                      |                          |             |             | - ·     |
|                            |                          |             | V Ok X      | Annuler |

9. Une fenêtre s'affiche, renseignez les champs suivants :

**Description** : Indiquez le libellé de votre choix

Date de départ : pré-rempli mais modifiable

Nombre de jours : A remplir si vous sélectionnez la méthode de calcul Comptant indiquez le nombre de jour à prendre en compte après la date de facturation Méthode calcul : au choix Comptant ou Fin de mois

Le : A remplir si vous sélectionnez la méthode de calcul Fin de mois

**Mode de paiement** : Il n'est pas nécessaire de l'indiquer si vous l'avez indiqué dans le Tiers, si ça n'a pas été fait, sélectionnez-le maintenant.

Cliquez sur **Ok** pour valider.

| Conditions de rè   | glement > comptabilite.con 🖌 🗙 |
|--------------------|--------------------------------|
| Description:       |                                |
| Date de départ:    | Date de facturation 🔹          |
| Nombre de Jours:   | 0                              |
| Méthode de calcul: | Comptant 🔹                     |
| Le:                | 0                              |
| Mode Paiement:     | Aucun 💌                        |
|                    | ✓ Ok × Annuler                 |

## Configurer le taux de TVA

- 1. Cliquez sur le menu **Comptabilité > Préférences > Taux de TVA**
- 2. Cliquez sur Ajouter.

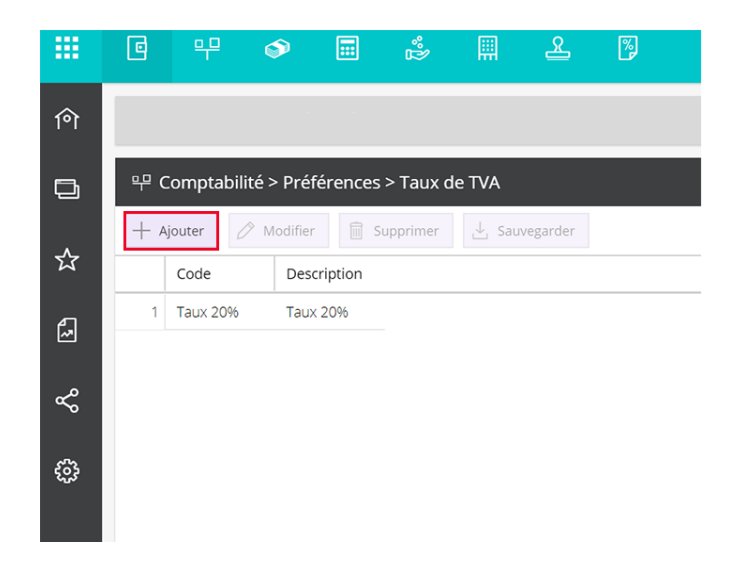

3. Renseignez les éléments puis cliquez sur Ok pour valider :

**Code** : Indiquez l'identifiant du taux de TVA, ce code doit être unique.

**Description** : Indiquez son intitulé.

Régime : Sélectionnez le régime adapté pour déterminer le compte de TVA.

**Collectée** : Sélectionnez le compte de vente qui va être associé au taux de TVA (il doit débuter par 4457...).

**Déductible** : Sélectionnez le compte d'achat qui va être déduit de la déclaration TVA (il doit débuter par 4456...).

Taux : Indiquez le taux de TVA.

| Taux de   | 2 ×            |                     |
|-----------|----------------|---------------------|
|           | Code:          |                     |
|           | Description:   |                     |
|           | Régime:        | France 💌            |
|           | Collectée:     | ~                   |
|           | Déductible:    | ~                   |
|           | Taux:          | 0                   |
| TVA sur ( | Encaissements: |                     |
|           | Fermé:         |                     |
|           |                | 2<br>V Ok × Annuler |

4.Votre sauvegarde est réussie cliquez sur **Ok.**